## GUIDA PER L'UTILIZZO DELLA PIATTAFORMA ELEARNING

Per accedere su Elearning nella sezione del corso TFA Sostegno cliccare sul link: <u>https://elearning.unicz.it/course/index.php?categoryid=625</u>

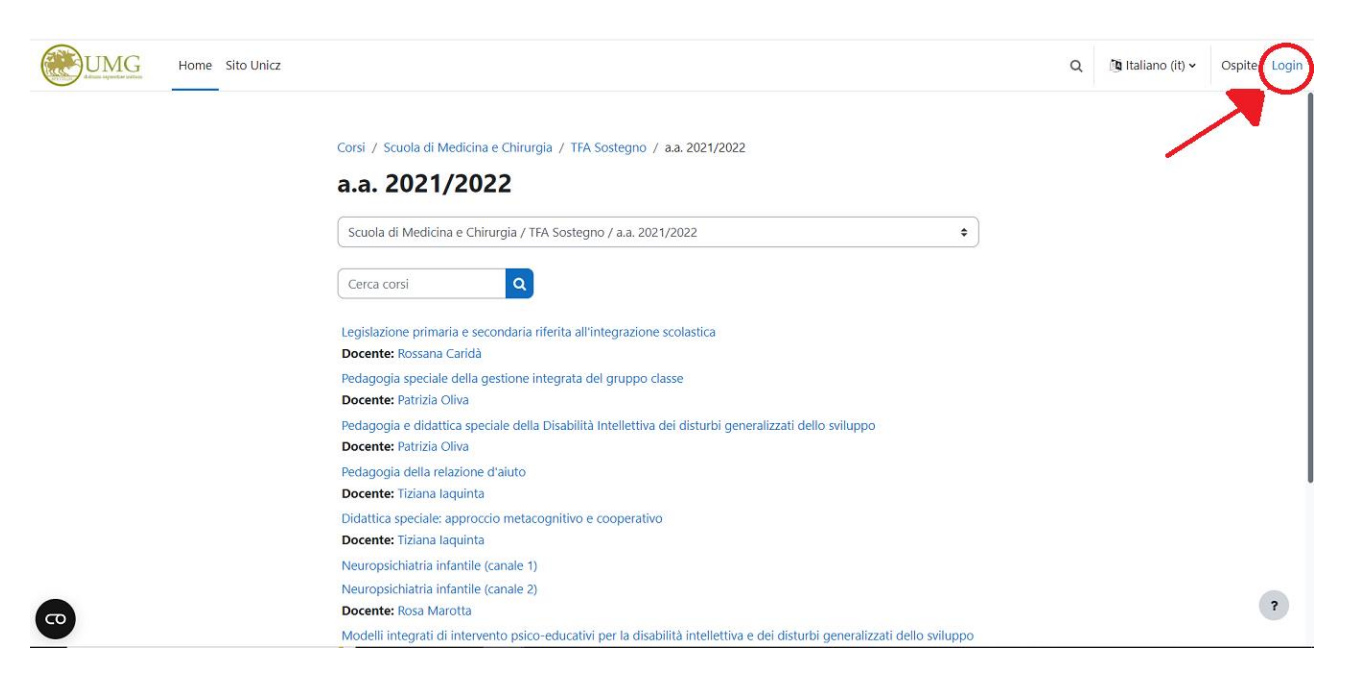

Cliccare su 'Login' in alto a destra e inserire le proprie credenziali di accesso, ovvero e-mail istituzionale e password.

| UMG | Home Dashboard I miei corsi Sito Unicz                                                                                              |   |
|-----|----------------------------------------------------------------------------------------------------|---|
|     | Scuola di Medicina e Chirurgia / TFA Sostegno / a.a. 2021/2022<br>a.a. 2021/2022                                                    |   |
|     | Categoria Altro 🛩                                                                                                    |   |
|     | Scuola di Medicina e Chirurgia / TFA Sostegno / a.a. 2021/2022 🗢                                                                    |   |
|     | Cerca corsi Q                                                                                                    |   |
|     | Legislazione primaria e secondaria riferita all'integrazione scolastica Đ                                                           |   |
|     | Docente: Rossana Caridà                                                                                                    |   |
|     | Pedagogia speciale della gestione integrata del gruppo classe<br>Docente: Patrizia Oliva                                            |   |
|     | Pedagogia e didattica speciale della Disabilità Intellettiva dei disturbi generalizzati dello sviluppo 회<br>Docente: Patrizia Oliva |   |
|     | Pedagogia della relazione d'aiuto ♣3<br>Docente: Tiziana laquinta                                                                   |   |
| 6   | Didattica speciale: approccio metacognitivo e cooperativo 🌒<br>Docente: Tiziana laquinta                                            | ? |
|     | Neuropsichiatria infantile (canale 1) 🔿                                                                                             |   |

Una volta effettuato il login vi riporterà sulla stessa pagina precedente ma in alto a destra usciranno le vostre iniziali, ciò significa che siete entrati nella vostra area personale della piattaforma.

Successivamente dovete cliccare su ogni singolo insegnamento per iscrivervi.

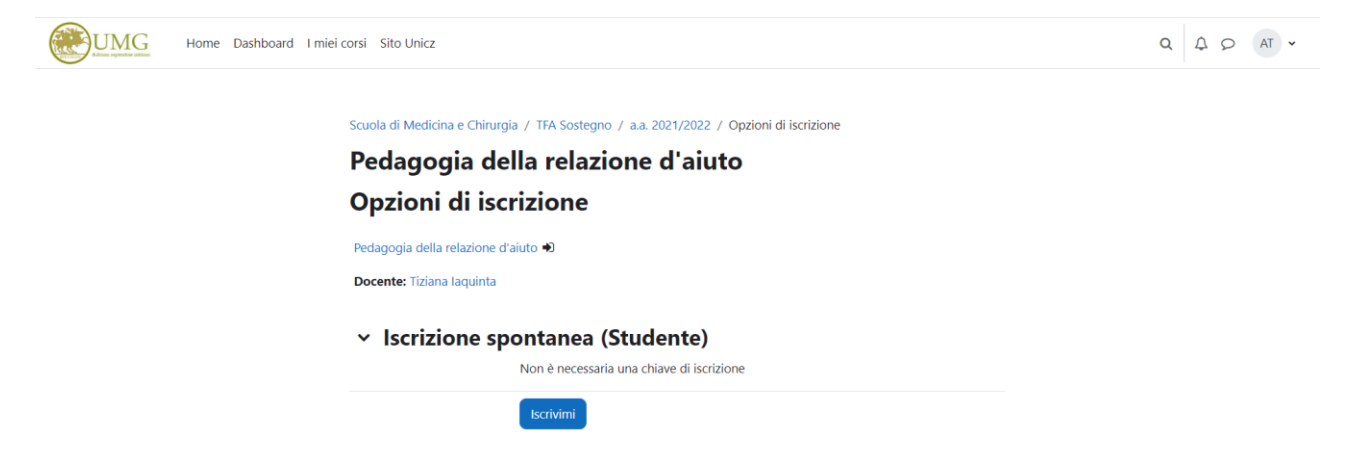

Se non effettuate l'iscrizione non potete visualizzare il materiale caricato dai docenti.

Dopo aver fatto questo passaggio per visualizzare tutti gli insegnamenti bisogna cliccare nella barra in alto su 'I miei corsi'.

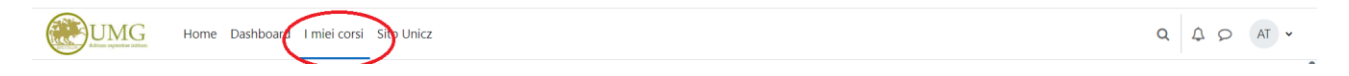